## Kapu Nestham

User Manual for Caste Certificate & Aadhaar History Certificate Verification by PDA (Rural)/ WDP (Urban).

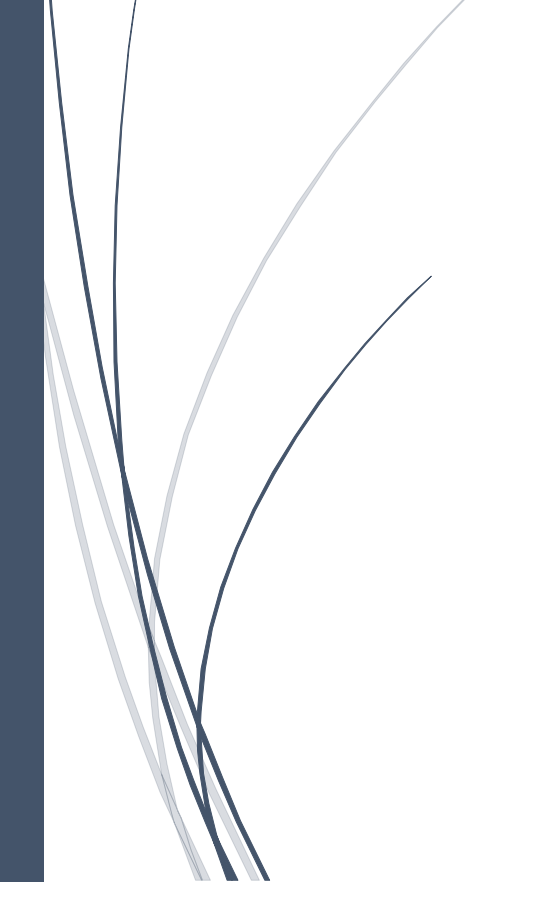

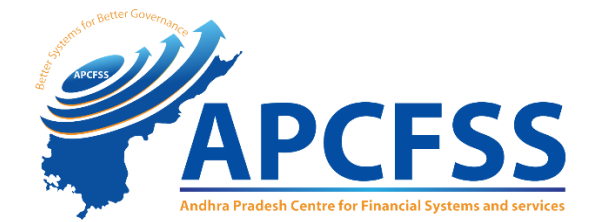

## Summary flow-diagram:

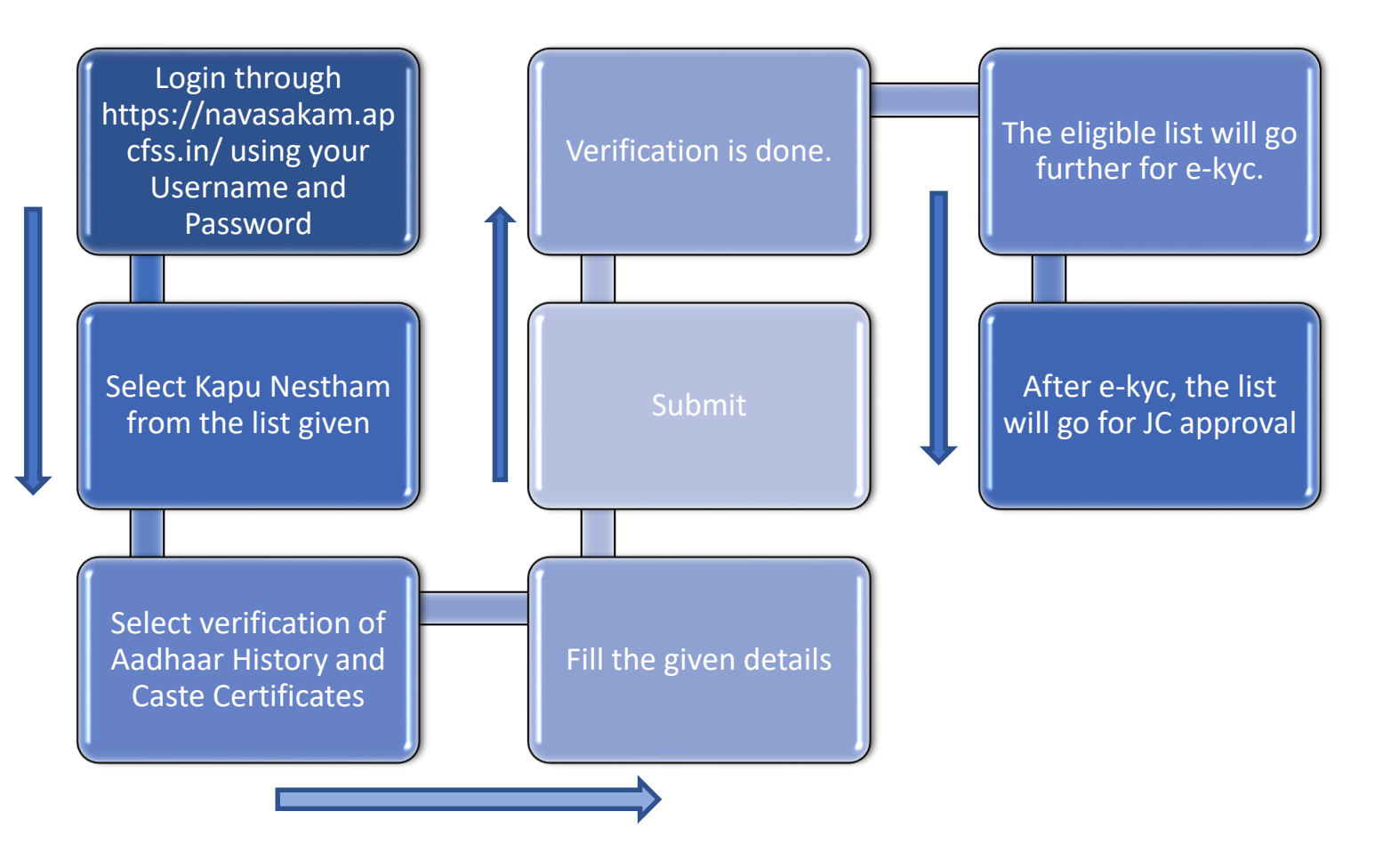

## **Detailed guide:**

The functionality for Panchayat Secretary Digital Assistant (PDA) (rural area)/Ward Education & Data Processing Secretary (WDP)(urban area) to verify the caste and the age using caste certificate and aadhaar card history certificate is available on the navasakam website. The PDA/WDP is required to visit website - https://navasakam.apcfss.in/, enter your login credentials on the first screen and select **login** as shown in the image below. After login you will be directed to the next screen containing the list of schemes at left corner. From that screen select **Kapu Nestham** and then select **verification of Aadhaar History and Caste Certificates** from drop down menu.

| Village Secretariat (Rural)               |              |               |                                                                                          | Ward Secretariat (Urban)                        |              |             |                                                                 |
|-------------------------------------------|--------------|---------------|------------------------------------------------------------------------------------------|-------------------------------------------------|--------------|-------------|-----------------------------------------------------------------|
| Post Description                          | Post<br>Code | User ID       | Schemes Handled                                                                          | Post Description                                | Post<br>Code | User ID     | Schemes Handled                                                 |
| Welfare and Education<br>assistant        | WEA          | 99999999WEA   | Pensions Kapu Nestham, BC(Tailor,<br>Barber, Dhobi) Scholarships, Amma<br>Vodi,Pastors   | Ward Welfare and development secretary          | WDS          | 9999999WDS  | Pensions,Kapu Nesthar<br>BC(Tailor,Barber and<br>Dhobi),Pastors |
| Panchayath secretary<br>Grade -IV Digital | PDA          | 999999999PDA  | Arogyasri                                                                                | Ward Education and data<br>processing secretary | WDP          | 99999999WDP | Scholarships,AmmaVod                                            |
| Assistant                                 |              |               |                                                                                          | Ward Health secretary                           | WHS          | 99999999WHS | Arogyasri                                                       |
| Village Revenue Officer                   | VRO          | 99999999VRO   | Rice Card                                                                                | Ward Administrative secretary                   | WAS          | 99999999WAS | Rice Card                                                       |
|                                           |              | Us<br>1       | ername<br>10490784PDA                                                                    |                                                 |              |             |                                                                 |
|                                           |              | Us<br>1<br>Pa | ername<br>10490784PDA<br>ssword                                                          |                                                 |              |             |                                                                 |
|                                           |              | Us<br>Pa      | er Login<br>ername<br>10490784PDA<br>ssword<br><br>2. 7 S () D D<br>Enter As: we Captcha |                                                 |              |             |                                                                 |

|   | 😑 🖷 🌀 వై.ఎస్.ఆర్ నవశకం                                    | ۵<br>۳                                                    | elcome: Panchayat Secretary (Grade-VI) Digital Assistant, PYDIKONDA1 |
|---|-----------------------------------------------------------|-----------------------------------------------------------|----------------------------------------------------------------------|
|   | My Volunteers Mapping                                     | Call Center Numbers: 7670856500 , 7670879747 , 7670871536 |                                                                      |
|   | Social Audit Survey Report                                | For remote desktop technical support Click here           |                                                                      |
|   | Surveyed Data Acknowledgement                             |                                                           |                                                                      |
|   | Matsyakara Bharosa 🗸                                      |                                                           |                                                                      |
|   | PMMSY -                                                   |                                                           |                                                                      |
|   | Aarogyasri 🗕                                              |                                                           |                                                                      |
|   | JVD (RTF) & JVD (MTF) +                                   |                                                           |                                                                      |
|   | YSR Kapu Nestham 👻                                        |                                                           |                                                                      |
|   | Verification of Aadhaar History<br>Certificate Service    |                                                           |                                                                      |
|   | Verification of Aadhaar History<br>Certificate Report     |                                                           |                                                                      |
| < | Verification of Aadhaar History &<br>Caste Certificates   |                                                           |                                                                      |
|   | Honorarium to Pastors                                     |                                                           |                                                                      |
|   | FA to Tailors / Rajakas /<br>Nayeebrahmins who own a shop |                                                           |                                                                      |
|   | YSR Cheyutha 👻                                            |                                                           |                                                                      |
|   | Dappu Artist & Cobbler Pension                            |                                                           |                                                                      |
|   | JVD Pendency Reports 👻                                    |                                                           |                                                                      |
|   | Aarogyasri Objection Report                               |                                                           |                                                                      |
|   | User Services +                                           |                                                           |                                                                      |
|   |                                                           |                                                           |                                                                      |

The above selection will take you to the list of beneficiary, click on the **verify** button in red colour to verify the beneficiary and fill the details coming in the following page.

| 🗊 వై.ఎస్.ఆర్ నడుకకం         |   |                |                                |                                                                          | Welcome: Panchayat Secretary (Grade-VI) Di               | gital Assistant, PYDIKONDA1 (Last Login : 154 | 72021 17:07:10 (51) (PADALA SRAVANI) (L |  |
|-----------------------------|---|----------------|--------------------------------|--------------------------------------------------------------------------|----------------------------------------------------------|-----------------------------------------------|-----------------------------------------|--|
| i Mapping                   |   |                |                                |                                                                          |                                                          |                                               |                                         |  |
| ludit Burvey Report         |   |                |                                | ——— Kapu Nesthan                                                         | n Verification 2021-22                                   | -                                             |                                         |  |
| ed Data Acknowledgement     |   |                |                                |                                                                          |                                                          |                                               |                                         |  |
| akara Sharosa 🔸             | 5 | Analicant ID   | Applicant Name/<br>Father Name | Carcto Dotaile                                                           | Bank Dotaile                                             | Aadhar history Cartificate                    | Varily                                  |  |
| ÷.                          |   | - represent to | Mobile No.                     | Caulo Connect                                                            | Carls Octaino                                            | Financia (noter) Ostantisto                   |                                         |  |
| ari <del>-</del>            |   |                |                                | Caste no : CGC011927412828<br>Name in caste: narise venkatalakshmi       |                                                          | 12                                            |                                         |  |
| RTF) & JVD (MTF) +          | 1 | 19226533       | Narese Venkatalakshmi          | Father Name in caste: narise<br>rambabu                                  | Bank Account no:<br>056110021038647                      |                                               | Verify                                  |  |
| Kapu Nestham –              |   |                | 6302411758                     | Caste: OC<br>Sub Caste: Kapu                                             | Bank IFSC: UBIN0805611                                   |                                               |                                         |  |
| merium to Pastors           |   |                |                                | Caste no : CCC011027414130                                               |                                                          | Click here for view Certificate               |                                         |  |
| Tailors / Rajakas /         |   |                | Narese Nookaratnam             | Name in caste: narise nookaratnam<br>Father Name in caste: narise abbulu | B                                                        |                                               | -                                       |  |
| eebrahmins who own a shop   | 2 | 19244213       | 7036249226                     | ane dorabbayl<br>Caste: OC                                               | Bank Account no: 15/4108010910<br>Bank IFSC: CNRB0001574 |                                               | Verify                                  |  |
| Cheyutha +                  |   |                |                                | Sub Caste: Kapu<br>Date of Birth: 01-JAN-1971                            |                                                          | Click here for view Certificate               |                                         |  |
| ou Artist & Cobbler Pension |   |                |                                | Caste no : CGC011927860668                                               |                                                          | R                                             |                                         |  |
| Pendency Reports +          | 3 | 19246242       | Narise Ratnam                  | Name in caste: narise ratnam<br>Father Name in caste: narise ramana      | Bank Account no: 1574108010935                           |                                               | Verily                                  |  |
| ogyasri Objection Report    |   |                | 8106543925                     | Sub Caste: Kepu<br>Date of Birth: 01-14N-1971                            | Dank IF3C: CIRDUUU 15/4                                  | Office have for a low Contification           | 11                                      |  |
| er Services +               |   |                |                                | Caste no : CGC011927827880                                               |                                                          | Click here for view Certificate               |                                         |  |
|                             |   |                | N. S. K.                       | Name in caste: NARISE<br>VARALAKSHMI                                     |                                                          | -                                             |                                         |  |
|                             | 4 | 19285076       | Nanse Varalaxmi                | Father Name in caste: RAMBABU<br>LATE                                    | Bank Account no: 1574108011412<br>Bank IFSC: CNRB0001574 |                                               | Verify                                  |  |
|                             |   |                | 9102409033                     | Caste: OC<br>Sub Caste: Kapu                                             |                                                          |                                               |                                         |  |
|                             |   |                |                                | Date of Birth: 01-JAN-1973                                               |                                                          | Click here for view Certificate               |                                         |  |
|                             |   |                |                                | Caste no : CGC011927346197<br>Name in caste: medisetti sita              |                                                          | R                                             |                                         |  |
|                             | 5 | 19289699       | Medisetti Sita                 | Father Name in caste: medisetti<br>chittibabu                            | Bank Account no: 1574101502401<br>Bank IESC: CNRB0001574 |                                               | Verify                                  |  |
|                             |   |                | 9505523743                     | Caste: OC<br>Sub Caste: Vantara                                          | baik if Sc. Contractions                                 |                                               |                                         |  |
|                             |   |                |                                | Date of Birth: 01-JAN-1973                                               |                                                          | Click here for view Certificate               |                                         |  |

If the candidate is eligible then the declaration box will automatically appear, check the declaration box and submit.

| 🕢 దై.ఎస్.ఆర్ నవశకం | 0 |                                                                                                    |                                                       |                                                                                                    | Welcome: Panchayal Secretary (Grade VI) Digital Assistar    | n, PYDIKONDA1 | (Last Login : 1507-2021 17:07:10 HST) (PADAL      | A SRAVANI)     | (Lant) |
|--------------------|---|----------------------------------------------------------------------------------------------------|-------------------------------------------------------|----------------------------------------------------------------------------------------------------|-------------------------------------------------------------|---------------|---------------------------------------------------|----------------|--------|
| Mapping            |   |                                                                                                    |                                                       |                                                                                                    |                                                             |               |                                                   |                |        |
| rvey Report        |   |                                                                                                    |                                                       | ——— Kapu Nestham V                                                                                                    | erification 2021-22                                         |               |                                                   |                |        |
| mowledgement       |   |                                                                                                    |                                                       |                                                                                                    |                                                             |               |                                                   |                |        |
| 188 +              |   | no Annicant ID                                                                                                    | Applicant Name/<br>Father Name                        | Casto Doballe                                                                                                    | Rank Dutaile                                                |               | Aadhar history Cortificato                        |                |        |
|                    |   | ny nypican iz                                                                                                    | Mobile No.                                            | Casto Dotano                                                                                                    | Dank Doang                                                  |               | Paraman restory continues                         |                |        |
| MIF) <del>-</del>  | 1 | 19226533                                                                                                    | Narese Venkatalakshmi                                 | Caste no : CGC011927412828<br>Name in caste: narise venkatalakshmi<br>Father Name in caste: narise rambabu<br>Caste: OC | Bank Account no: 056110021038647<br>Bank IESC: I BIND805611 | R             |                                                   |                |        |
| tham +             |   |                                                                                                    | 6302411758                                            | Sub Caste: Kapu<br>Date of Birth: 01-JAN-1971                                                                           | Dank in Sci. Controctor in                                  | Click here f  | x view Certificate                                |                |        |
| Pastors            |   |                                                                                                    |                                                       | Verificat                                                                                                    | on Details                                                  | and the s     | a the southers                                    |                |        |
| jekas /            | 1 | is the age of the applicant                                                                                                    | certified by verifying the Aadhar history Cerificate? |                                                                                                    |                                                             |               | •Yes                                              | ONo            |        |
| io own a shop      | 2 | Are the caste details of th<br>Caste Certificate No COM                                                                                                    | applicant certified through the uploaded caste certif | icate by the applicant?                                                                                                 |                                                             |               | (®Ves                                             | ONo            |        |
|                    |   | Caste OC                                                                                                    | 11927412828                                           |                                                                                                    |                                                             |               |                                                   |                |        |
| r Pension          |   | Upload Benficieary caste                                                                                                    | lert/icate"                                           |                                                                                                    |                                                             |               | [c]                                               | hoose File P   | /      |
| 10(TS +            | 3 | I have verified the docume                                                                                                    | nts mentioned above, I hereby recommon/reject the     |                                                                                                    |                                                             |               | (#Elig                                            | ible OlnEligib | ie     |
| 1 Report           |   | senction of financial assis                                                                                                    | tence in the applicant                                |                                                                                                    |                                                             |               |                                                   |                |        |
|                    |   | Declaration                                                                                                    |                                                       |                                                                                                    |                                                             |               |                                                   |                |        |
|                    |   | <ol> <li>I have duly verified the documents that confirms and certify the caste criteria of the beneficiary. I hereby confirm that the beneficiary belongs to the specified caste as mentioned in the government order.</li> <li>I have duly verified the age of the beneficiary through examination of the Adhaar card history. I hereby confirm that the beneficiary is of the eligible age as required by the government order of the scheme.</li> <li>I hereby certify the responsibility on the correctness of the information furnished and verified thereon. If the Government / Competent Authority notices at any point of time that the information furnished above is false or tampered, I am aware that authorities shall initiate appropriate disciplinary and puritive action against me as per the rules.</li> </ol> |                                                       |                                                                                                    |                                                             |               | nt order,<br>scheme.<br>umished above is false or | )              |        |
|                    |   | C   accept the above Decatation.                                                                                                    |                                                       |                                                                                                    |                                                             |               |                                                   |                |        |
|                    |   |                                                                                                    |                                                       | C accept the                                                                                                    | dove Destation.                                             |               |                                                   |                |        |

Once submitted the verification will be completed which will be shown on the screen by a pop

message.

|     |                                        |                                  | ——— Kapu Nesth                                                                                                    | am Verification 2021-22                                  | -                               |        |
|-----|----------------------------------------|----------------------------------|----------------------------------------------------------------------------------------------------|----------------------------------------------------------|---------------------------------|--------|
| Sno | Applicant ID Father Name<br>Mobile No. |                                  | Caste Details Bank Details                                                                                                    |                                                          | Aadhar history Certificate      | Verify |
| 1   | 19244213                               | Narese Nookaratnam<br>7036249226 | Caste no : CGC011927414130<br>Name in caste: narise nookaratnam<br>Father Name in caste: narise abbulu<br>ane dorabbayi<br>Caste: OC<br>Sub Caste: Kapu<br>Date of Birth: 01-JAN-1971 | Bank Account no: 1574108010910<br>Bank IFSC: CNRB0001574 | Click here for view Certificate | Verify |
| 2   | 19246242                               | Narise Ratnam<br>8106543925      | Caste no : CGC011927860668<br>Name in caste: narise ratnam<br>Father Name in caster orige ramana<br>Caster of                                                                         | Bank Account no: 1574108010935<br>Bank IFSC: CNRB0001574 | Click have for view Castilizate | Verify |
| 3   | 19285076                               | Narise Varalaxmi<br>9182489653   | Details Updated Succ                                                                                                    | essfully.<br>o: 1574108011412<br>80001574                | Click here for view Certificate | Verify |
| 4   | 19289699                               | Medisetti Sita<br>9505523743     | Caste no : CGC011927346197<br>Name in caste: medisetti sita<br>Father Name in caste: medisetti<br>chittiabu<br>Caste: Cot<br>Sub Caste: Vantara<br>Date of Birth: 01-JAN-1973         | Bank Account no: 1574101502401<br>Bank IFSC: CNRB0001574 | Cilck here for view Certificate | Verify |
|     |                                        |                                  | Contra                                                                                                    |                                                          |                                 |        |

If the candidate is eligible it will go to the mobile for e-kyc, however if the candidate is ineligible the process stops here itself.

After the e-kyc, the same list of eligible candidates will go to JC login for further verification.

ക്ക End of the Manual രംരം